# Quick Installation Guide for

## **4Port Switch Router**

### A. Hardware Installation

#### 1. Set up LAN connection:

Wired LAN connection: connect an Ethernet cable from your computer's Ethernet port to one of the LAN ports of this product.

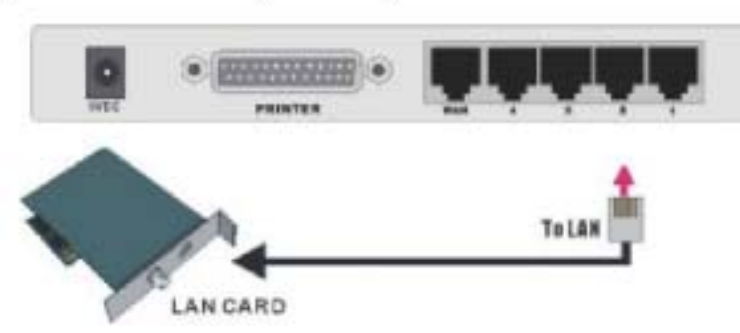

#### 2. Set up WAN connection:

a. connect the network cable from your cable (or DSL) modem to the WAN port of this product.

#### b. Connecting this product with your printer:

Use the printer cable to connect your printer to the printer port of the product.(Optional)

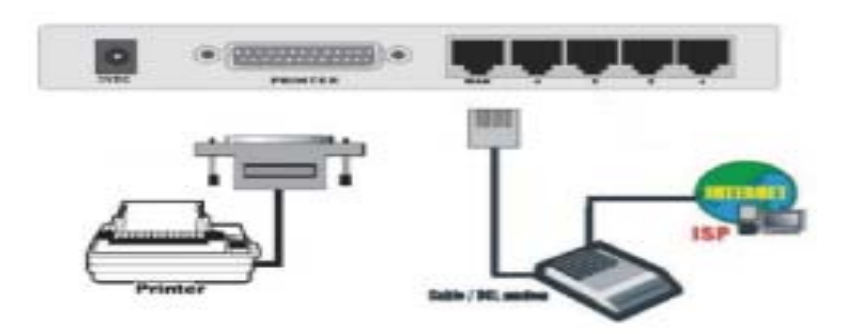

#### 3. Power on:

By connecting the power cord to the power inlet and turning the power switch on, this product will automatically enter the self-test phase. When it is in the self-test phase, the indicators M1 will be lighted ON for about 5 seconds, and then M1 will be flashed 3 times to indicate that the self-test operation has finished. Finally, the M1 will be continuously flashed once per second to indicate that this product is in normal operation.

## **B.** Configure the TCP/IP Settings of Your Computer

- 1. Install the TCP/IP protocol for your PC if it has not yet been installed. (Please refer to *User's Manual Appendix A.1.*)
- 2. From the Windows *Start* button on your PC, choose *Settings*, and select the *Control Panel* item.
- 3. Double click the *Network* icon. Select the TCP/IP line that has been associated to your network card in the *Configuration* tab of the Network window.

| cheart.                                                  |                                                           | Î            |
|----------------------------------------------------------|-----------------------------------------------------------|--------------|
| Cashprotor   ident                                       | Roadian Access Control                                    |              |
| The Automation Radio                                     | and companying on twin                                    |              |
| Cleatify Mon<br>Microsoft Fair<br>Cours DFE-5<br>ThirdEU | sealt Networks<br>Ny Logan<br>10TX POI Paut Elhornal Adap | Aor (Flav B) |
| Add.<br>Printery Natwork,                                | Rynamia                                                   | Properties   |
| Client for Microso                                       | in Networks                                               | 1            |
| Electric                                                 | ritene.                                                   |              |
| Description                                              |                                                           |              |
|                                                          |                                                           |              |
|                                                          |                                                           |              |
|                                                          |                                                           | OF CONT      |
|                                                          |                                                           |              |

4. Click on the *Properties* button. Click the *IP Address* tab. Select *Obtain an IP address automatically*.

| T0P//P.Poperfies                                                                                                    | 2 1               |  |  |
|----------------------------------------------------------------------------------------------------|-------------------|--|--|
| Sedings Advanced MeBOS<br>Ordenny WNE Configuration                                                                                                    | DAE Configuration |  |  |
| An Problems can be estimated yreary and take computer 3 your which coor inductional only estimated in the computer 3 which does not estimated by a said the type it is the spece takes |                   |  |  |
| Concern Pathens saturation                                                                                                    |                   |  |  |
|                                                                                                    |                   |  |  |
|                                                                                                    |                   |  |  |
| 11.                                                                                                    |                   |  |  |
|                                                                                                    | L Conv            |  |  |
|                                                                                                    |                   |  |  |

5. Click the *Gateway* tab. Clear all of the gateway settings. Click on the *OK* button.

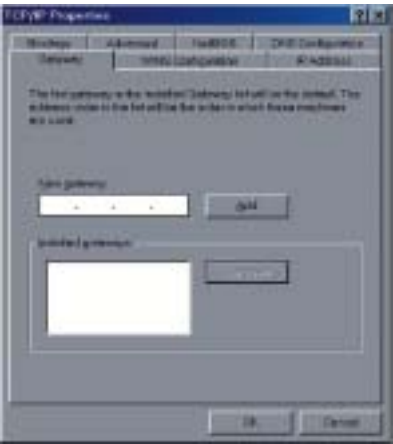

(Note: If you want to set the *IP* of your PC manually, please refer to *User's Manual – Appendix A.2.*)

### C. Configuring Your Router with a Web Browser

- 1. Activate your browser, and *disable the proxy* or *add the IP address of this product into the exceptions*. Then type this product's IP address (for example: *http://192.168.123.254*) in the *Location* (for Netscape) or *Address* (for IE) field and press ENTER.
- 2. Key in the system password (the factory default setting is "admin") in the System Password field and click on the Log in button.
- 3. Press the *Primary Setup* button and the following screen will be shown.

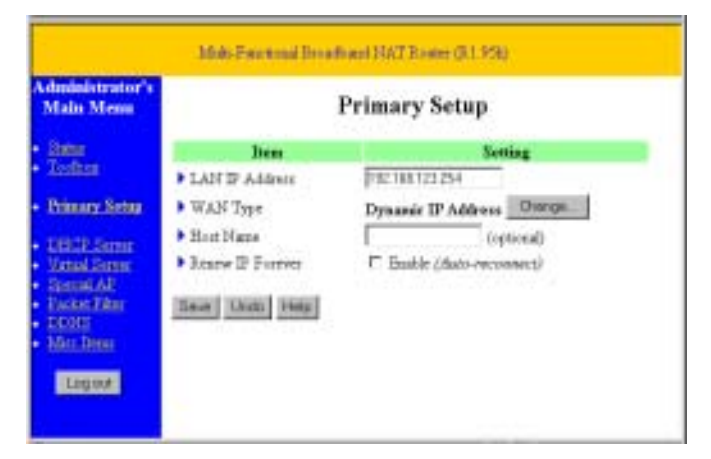

4. Press the *Change...* button, select the type of WAN you use, and then press the *Save* button.

- 5. Key in the proper values for the setting items shown on the page. For the meaning of the items, please refer to the online help or *User's Manual Chapter 4.4*.
- 6. After all of the items are set, press the Save button and reboot this product.

### **D.** Use Installation CD-ROM

1. Insert the installation CD-ROM into the CD-ROM drive. The following window will be shown automatically. If it isn't, please run "install.exe" on the CD-ROM.

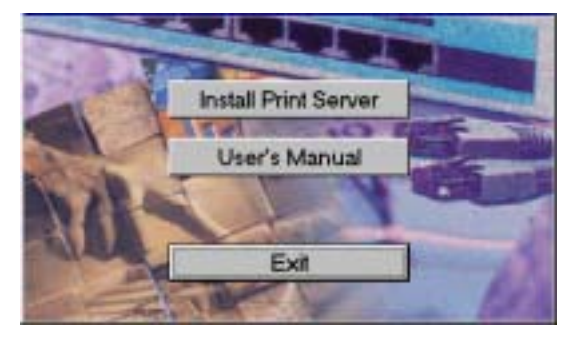

- 2. To read the User Manual, please click on the "User's Manual" button.
- 3. If you don't have any viewer for the User's Manual, you can execute "**rs405eng.exe**" in the "**viewer**" sub-directory to install the **Acrobat Reader 4.05**.